### **Remote Desktop Web Access**

You can access A&F's RD Web using any internet browser; however, if you are on Windows using Internet Explorer provides a better user experience. Differences are noted below.

### **Table Of Contents**

- Table Of Contents
- Logging into A&F's Remote Desktop Web Access (RD Web)
- Signing Out

## Logging into A&F's Remote Desktop Web Access (RD Web)

- Launch a web browser
  NOTE If you are on Windows we suggest using Internet Explorer for a simpler experience
- 2. Go to: https://rds.afd.calpoly.edu/RDWeb
- 3. Enter your full Cal Poly email address and your Portal Password then click Sign in

| Internet Explorer                                                                                                    | All Other Browsers                                                                                                    |
|----------------------------------------------------------------------------------------------------|----------------------------------------------------------------------------------------------------|
| Login                                                                                                    | Login                                                                                                    |
| Username:                                                                                                    | Username:                                                                                                    |
| jmustang@calpoly.edu                                                                                                    | jmustang@calpoly.edu 🔤                                                                                                    |
| Password:                                                                                                    | Password:                                                                                                    |
| Security ( <u>show explanation</u> )<br>This is a public or shared computer                                                                                                    |                                                                                                    |
| O This is a private computer                                                                                                    | computer complies with your organization's security policy.                                                                                                    |
| Sign in                                                                                                    | Sign in                                                                                                    |
| To protect against unauthorized access, your RD Web Access session will<br>automatically time out after a period of inactivity. If your session ends, refresh<br>your browser and sign in again. | To protect against unauthorized access, your RD Web Access<br>session will automatically time out after a period of inactivity. If<br>your session ends, refresh your browser and sign in again. |

#### Launching a Web App

1. Select the web app you wish to open

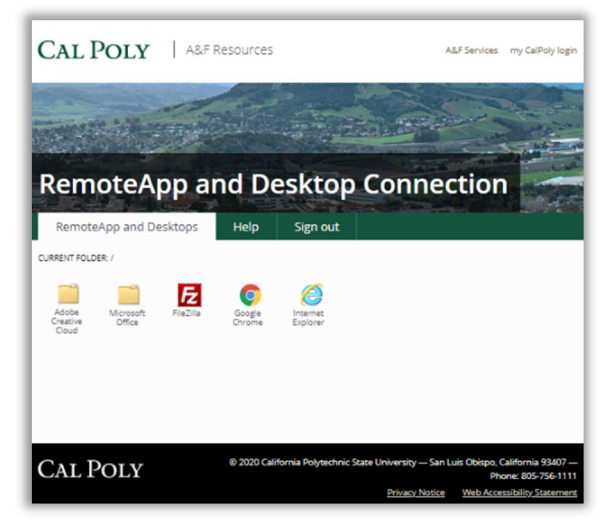

2. Click Connect if the RemoteApp dialog box opens

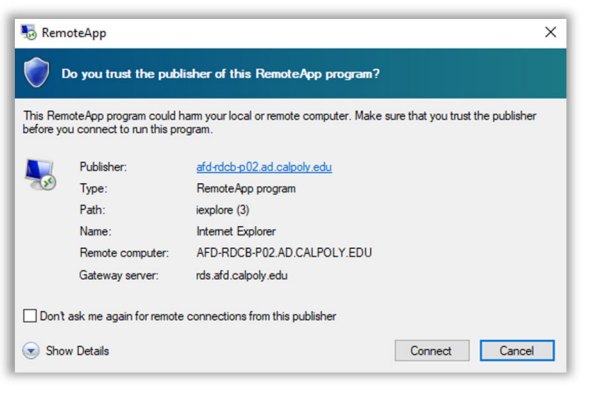

3. For all browsers other than Internet Explorer, selecting a web app will initiate the download of a .rdp file. Launch this file to start the selected app.

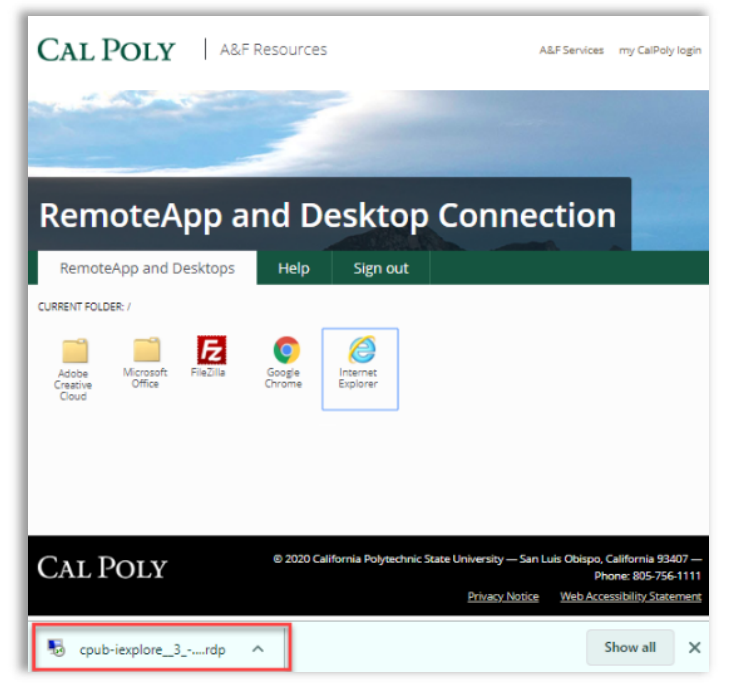

If asked how you want to open this file, select **Remote Desktop Connection**, set it as the default then click **OK**.

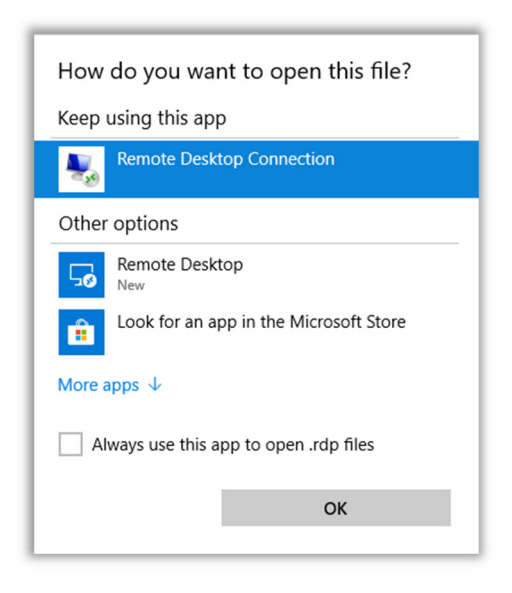

4. You may be prompted to log in if you are working on a device that is not state-owned. Enter your full Cal Poly email address and your Portal Password then click **OK**.

| Windows Security                                     | ×                          |  |
|------------------------------------------------------|----------------------------|--|
| Enter your credentials                               |                            |  |
| Type your user name and passwo<br>P02.ad.calpoly.edu | rd to connect to AFD-RDCB- |  |
| jmustang@calpoly.edu                                 | ×                          |  |
| •••••                                                |                            |  |
| ОК                                                   | Cancel                     |  |

# **Signing Out**

Remember to sign out when you are finished

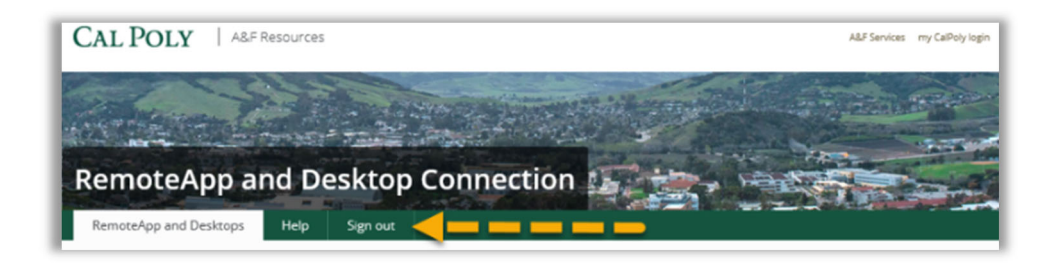